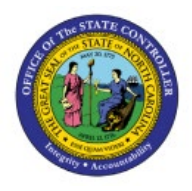

**CREATE EXPENSE** 

# REQUISITIONS

PO

# **QUICK REFERENCE GUIDE PO-01**

### Purpose

The purpose of this Quick Reference Guide (**QRG**) is to provide a step-by-step explanation of how to Create Expense Requisitions for self in the North Carolina Financial System (**NCFS**).

#### Introduction and Overview

This QRG covers the steps to create requisitions for self. A requisition is an internal purchasing document used to capture the need for goods and/or services.

# **Create Expense Requisitions**

To create Requisitions for self in NCFS, please follow the steps below:

- 1. Log in to the NCFS portal with your credentials to access the system.
- 2. On the Home page, click the **Procurement** Tab. Click the **Purchase Requisitions** app.

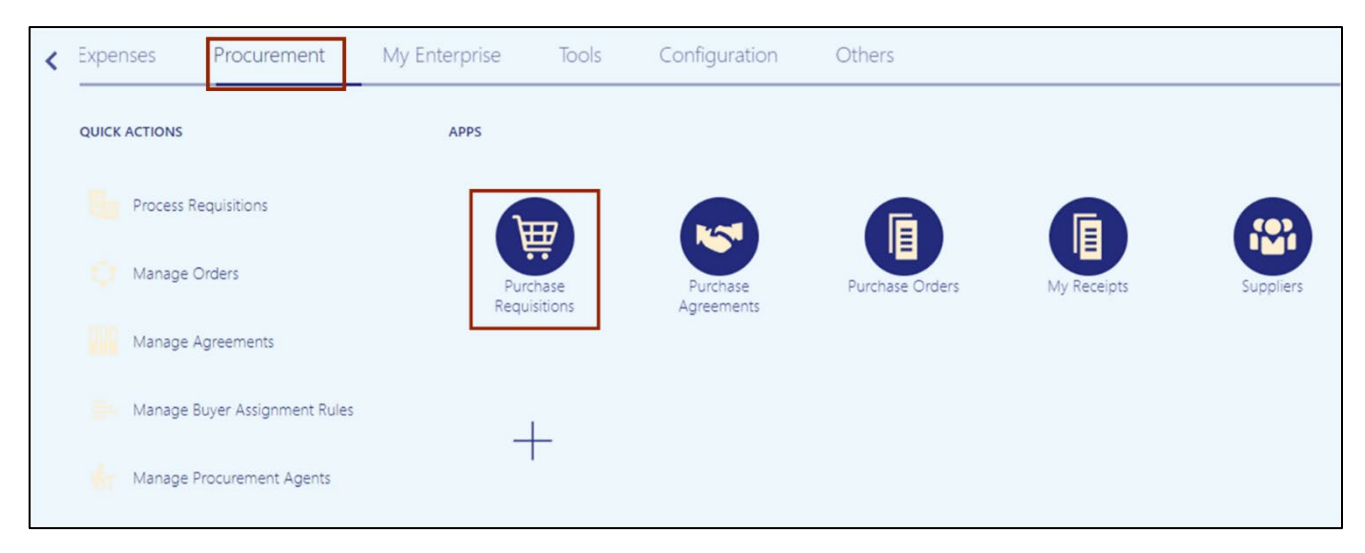

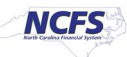

3. Click the *More Tasks* drop-down choice list, on the top right corner, and select **Enter Requisition Line.** 

| Requisitions ⑦                |                            | More Tasks 🔻                                      | Manage Requisitions          |
|-------------------------------|----------------------------|---------------------------------------------------|------------------------------|
| Shop by Category <del>▼</del> | Search                     | Enter Requisitio                                  | on Line<br>Italog Item Tr    |
| Recent Requisitions           | View More Recent Purchases | Request New S<br>Update Prepare<br>Update Requisi | Supplier<br>er and Requester |
|                               |                            |                                                   |                              |

4. On the **Enter Requisition Line** page, select and enter the details in all the mandatory (marked with \*) and required fields.

In this example, we choose *Line Type* as **Goods**, *Item Description* as **Testing**, *Category Name* as **141115-Printing and writing paper**, *Quantity* as **1**, *UOM Name* as **Each**, *Price* as **5**, *Currency*, *Negotiated Flag* as **Yes**, *Supplier Name* as **FORMS & SUPPLY INC**, and *Supplier Site* as **0.02PT.A.** The above scenario is for AOC only.

| Enter Requisition Lin           | e 🕜                                 |                           | Add to Cart Done         |
|---------------------------------|-------------------------------------|---------------------------|--------------------------|
| * Line Type<br>Item<br>Revision | Goods ~                             | Source Type<br>Agreement  | Supplier Q New supplier  |
| * Item Description              | Testing                             | Supplier<br>Supplier Site | FORMS & SUPPLY INC Q     |
| * Category Name                 | 141115-Printing and writing paper Q | Supplier Contact          | aaaananzfc, aanbyaaczi ~ |
| * UOM Name                      | EACH 🗸                              | Fax                       |                          |
| * Price<br>* Currency           | 5.00                                | Supplier Item             |                          |
|                                 | ✓ Negotiated                        |                           |                          |

5. Under the *Delivery* section, validate the auto populated *Requester*, *Deliver-to Location*, *Requested Delivery Date*, and *Suggested Buyer* fields.

| ⊿ D | elivery                 |                        |   |                       |                        |                     |
|-----|-------------------------|------------------------|---|-----------------------|------------------------|---------------------|
|     | * Requester             | Super User 1, Training | Q | * Deliver-to Location | 0200AOCNI-PO BOX 2448  | Q                   |
|     | Urgent                  | No 🛩                   |   | Deliver-to Address    | STATION, ROAD, ALBEMAR | LENC, 280010000, US |
|     | Requested Delivery Date | 6/16/23                |   |                       |                        |                     |
|     | Suggested Buyer         | Super User 1, Training | Q |                       |                        |                     |

6. Under the *Billing* section, select and enter the details in all the mandatory (marked with \*) and required fields.

| ✓ Billing<br>View ▼ Format ▼ 💥 < 🎹 Freeze 🔛 Detach 🚽 Wrap |               |              |          |              |              |        |
|-----------------------------------------------------------|---------------|--------------|----------|--------------|--------------|--------|
| Charge Account                                            | * Budget Date | * Percentage | Quantity | Amount (USD) | Funds Status | Delete |
| 0200-022001-53190000-0000000-0000 🗟                       | 6/12/23       | 100          | 1        | 5.00         | Not reserved |        |
| Total                                                     |               | 100          | 1        | 5.00         |              |        |
|                                                           |               |              |          |              |              |        |

7. Click the **Add to Cart** button.

| Enter Requisition Lin | e ⑦                               |                  | Add to Cart Done           |
|-----------------------|-----------------------------------|------------------|----------------------------|
| * Line Type           | Goods                             | Source Type      | Supplier                   |
| Item                  | ٩                                 | Agreement        | ٩                          |
| Revision              | ~                                 |                  | New supplier               |
| * Item Description    | Testing                           | Supplier         | FORMS & SUPPLY INC         |
|                       |                                   | Supplier Site    | 0.02PT.A                   |
| * Category Name       | 141115-Printing and writing paper | Supplier Contact | aaaananzfc, aanbyaaczi 🗸 🗸 |
| * Quantity            | 1                                 | Phone            |                            |
| * UOM Name            | EACH                              | , Fax            |                            |
| * Duise               |                                   | Email            |                            |

8. This will create a Requisition in NCFS and Added to Cart message will appear.

|                          |          |        | ☆□                                | Ç <sup>23</sup> TS |
|--------------------------|----------|--------|-----------------------------------|--------------------|
| Source Type<br>Agreement | Supplier | Add to | o Cart Dor<br>Added to<br>Testing | o Cart             |

9. Click the Shopping Cart [ 🟢 ] icon.

|                      | Add to Cart Done 1 |
|----------------------|--------------------|
| Source Type Supplier |                    |

#### 10. Click the **Review** button.

| Г    |        | Add                           | to Cart | Done | 1 |
|------|--------|-------------------------------|---------|------|---|
| oure | 0      | Testing<br><b>\$5.00</b> EACH |         | 1    | × |
| Agr  |        | Total \$5                     | 5.00    |      |   |
|      |        | Review                        | Submit  |      |   |
| Su   | pplier |                               |         | ٩    |   |

11. On the **Edit Requisition** page, review the Requisition details and click the **Submit** button.

| Edit Requisit            | on: 02R0000025                 | 0                                   |               | She      | op Check Funds        | Manage Approvals | View PDF Save                   | ▼ Sub <u>m</u> it        |
|--------------------------|--------------------------------|-------------------------------------|---------------|----------|-----------------------|------------------|---------------------------------|--------------------------|
| Requisitioning<br>BU     | 0200 ADMINISTRATIVE OF         | FICE OF THE COURTS                  | Justificatio  | n        |                       |                  | Requisition<br>Amount           | 5.00 USD                 |
| <sup>a</sup> Description | Testing                        | h                                   |               | Emer     | rgency purchase order | number required  | Approval Amount<br>Funds Status | 5.00 USD<br>Not reserved |
|                          |                                |                                     |               |          |                       |                  | Attachments                     | None 🕂                   |
| Requisition Line         | 5                              |                                     |               |          |                       |                  |                                 |                          |
| Use Shift or Control     | Key to select multiple rows an | d click Edit Multiple Lines to edit | more than one | e line.  |                       |                  |                                 |                          |
| Actions  View            | 🕶 Format 👻 📋 💉                 | 🗙 📄 Freeze 📄 Detac                  | h 🚽 Wrap      |          |                       |                  |                                 |                          |
| Line Desc                | ription                        | Category Name                       | * Quantity    | UOM Name | * Pric                | e Amount (USD)   | Funds Status                    | Delete                   |
| 1 Testir                 | ng                             | 141115-Printing and                 | 1             | EACH     | 5.00 US               | 5.00             | Not reserved                    | ×                        |
| Total                    |                                |                                     |               |          |                       | 5.00             |                                 |                          |

12. The *Confirmation* pop-up appears. Click the **OK** button.

| Confirmati        | on            | ×          |
|-------------------|---------------|------------|
| Requisition 02R00 | 00025 was sub | mitted.    |
|                   | View PDF      | 0 <u>K</u> |

13. On the **Requisitions** page, under the **Recent Requisitions** section, view the recently submitted Requisition and it's status.

| Requisitions ⑦            |        |                  |                  | More Tasks 🔻 |
|---------------------------|--------|------------------|------------------|--------------|
| Shop by Category <b>▼</b> | Search |                  |                  | ৎ            |
| Recent Requisitions       | ¢      | View More        | Recent Purchases |              |
| 02R0000025 Testing        |        | Pending approval | ata to display.  |              |
| 30R0000012 Testing        | 0      | 8 Rejected       |                  |              |
| 30R0000011 Testing        |        | Incomplete       |                  |              |

# Wrap-Up

Create expense requisitions in NCFS using the steps above.

# Additional Resources

#### Instructor Led-Trainings (ILT)

• PO101: PO Procurement Requestor (ILT)

#### Web-based Trainings (WBT)

• PO107: PO Advanced Procurement Requestor (WBT)